# Configurazione di Catalyst 9800 e FlexConnect OEAP Split Tunneling

### Sommario

Introduzione **Prerequisiti** Requisiti Componenti usati Panoramica Premesse Configurazione Esempio di rete Configurazioni Definizione di una lista di controllo dell'accesso per il tunneling ripartito Collegamento di un criterio ACL all'ACL definito Configurazione di un criterio di profilo wireless e di un nome ACL MAC diviso Mappatura di una WLAN a un profilo delle policy Configurazione di un profilo di aggiunta AP e associazione con il tag del sito Associazione di un tag di criteri e di siti a un punto di accesso Verifica Documentazione correlata

## Introduzione

Questo documento descrive come configurare un access point interno (AP) come FlexConnect Office Extend (OEAP) e come abilitare il tunneling suddiviso in modo da poter definire quale traffico potrebbe essere commutato localmente all'ufficio di casa e quale traffico deve essere commutato centralmente sul WLC.

## Prerequisiti

#### Requisiti

La configurazione di questo documento presume che il WLC sia già configurato in una DMZ con NAT abilitato e che l'AP sia in grado di collegarsi al WLC dall'ufficio di casa.

#### Componenti usati

Le informazioni fornite in questo documento si basano sulle seguenti versioni software e hardware:

- Wireless LAN Controller 9800 con software Cisco IOS-XE 17.3.1.
- AP Wave1: 1700/2700/3700 .

• AP Wave2: 1800/2800/3800/4800 e Catalyst serie 9100.

Le informazioni discusse in questo documento fanno riferimento a dispositivi usati in uno specifico ambiente di emulazione. Su tutti i dispositivi menzionati nel documento la configurazione è stata ripristinata ai valori predefiniti. Se la rete è operativa, valutare attentamente eventuali conseguenze derivanti dall'uso dei comandi.

### Panoramica

Un Cisco OfficeExtend Access Point (Cisco OEAP) fornisce comunicazioni sicure da un WLC Cisco a un Cisco AP in una postazione remota, estendendo senza problemi la WLAN aziendale su Internet fino alla residenza di un dipendente. L'esperienza dell'utente al suo domicilio è esattamente la stessa che si avrebbe al suo ufficio aziendale. La crittografia Datagram Transport Layer Security (DTLS) tra il punto di accesso e il controller assicura che tutte le comunicazioni abbiano il massimo livello di sicurezza. Qualsiasi access point interno in modalità FlexConnect può funzionare come OEAP.

#### Premesse

FlexConnect si riferisce alla capacità di un punto di accesso (AP) di gestire client wireless in postazioni remote, ad esempio su una WAN. Possono anche decidere se il traffico proveniente dai client wireless viene immesso direttamente sulla rete a livello di punto di accesso (switching locale) o se il traffico viene centralizzato sul controller 9800 (switching centrale) e inviato nuovamente sulla WAN, per singola WLAN.

Per informazioni dettagliate su FlexConnect, consultare il documento <u>Understand FlexConnect on</u> <u>Catalyst 9800 Wireless Controller</u>.

La modalità OEAP è un'opzione disponibile in un access point FlexConnect per consentire funzionalità aggiuntive, ad esempio un SSID locale personale per l'accesso a casa, e può anche fornire la funzione di tunneling suddiviso, per una maggiore granularità e definire quale traffico deve essere commutato localmente nell'ufficio di casa e quale traffico deve essere commutato centralmente nel WLC, su una singola WLAN

## Configurazione

Esempio di rete

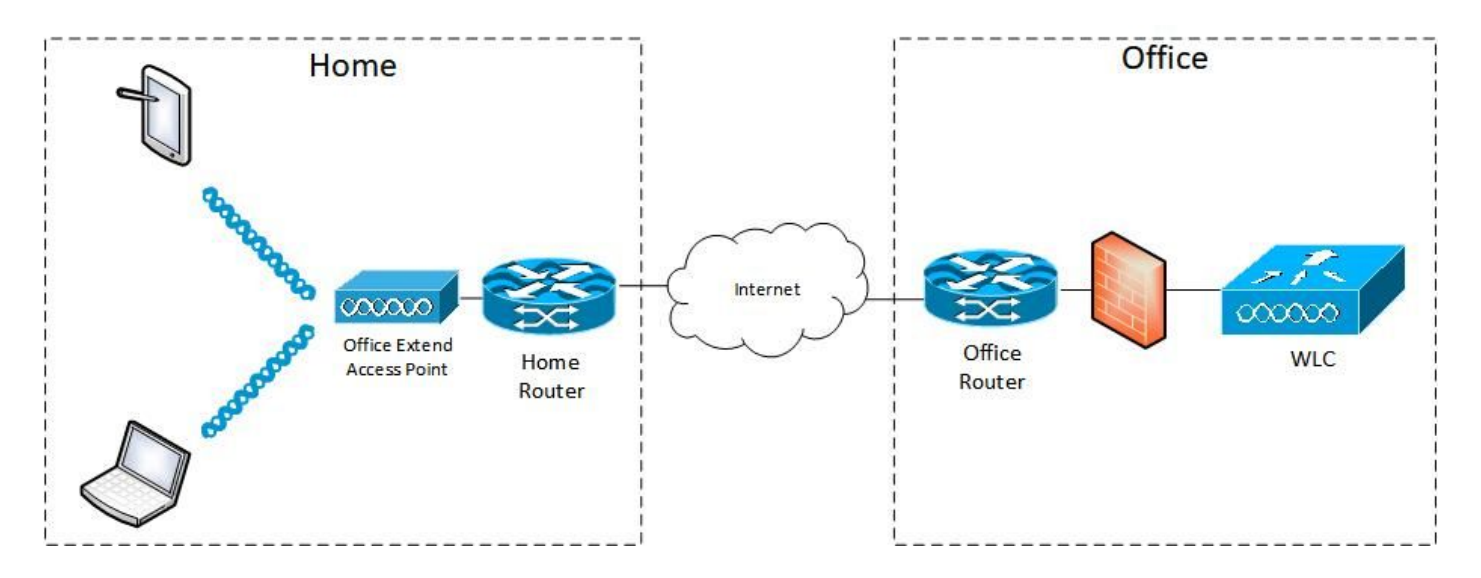

#### Configurazioni

Definizione di una lista di controllo dell'accesso per il tunneling ripartito

Passaggio 1. Scegliere Configurazione > Sicurezza > ACL. Selezionare Aggiungi.

Passaggio 2. Nella finestra di dialogo Add ACL Setup, immettere il nome dell'ACL, scegliere il tipo di ACL dall'elenco a discesa ACL Type (Tipo ACL), quindi immettere il numero di sequenza nelle impostazioni Rules. Scegliere quindi Azione come Consenti o Nega.

Passaggio 3. Scegliere il tipo di origine richiesto dall'elenco a discesa Tipo di origine.

Se si sceglie il tipo di origine Host, è necessario immettere il nome host/IP.

Se si sceglie il tipo di origine Rete, è necessario specificare l'indirizzo IP di origine e la maschera del carattere jolly di origine.

Nell'esempio, tutto il traffico tra un host e la subnet 192.168.1.0/24 viene commutato centralmente (negazione) e tutto il resto del traffico viene commutato localmente (autorizzazione).

| Cisco Cisco         | Catalyst 9800-CL Wireless C | Controller                                      | Welcome admin                            | 5000 4 8 8      | Search APs and Clients Q |
|---------------------|-----------------------------|-------------------------------------------------|------------------------------------------|-----------------|--------------------------|
| Q Search Menu Itams | Configuration - > Security  | -> ACL                                          |                                          |                 |                          |
| Dashboard           | + Add X Delete              | Associate Interfaces                            |                                          |                 | ×                        |
|                     | ACL Name*                   | HomeOffice_ACL                                  | ACL Type                                 | IPv4 Extended   |                          |
|                     | Rules                       |                                                 |                                          |                 |                          |
|                     | > Sequence*                 | 1                                               | Action                                   | deny 🔹          |                          |
| C Licensing         | Source Type                 | any 🔻                                           |                                          |                 |                          |
| Y Troubleshooting   | Destination Type            | Network                                         |                                          |                 |                          |
|                     | Destination IP*             | 192.168.1.0                                     | Destination Wildcard*                    | 0.0.0.255       |                          |
|                     | Log                         | 0                                               | DSCP                                     | None            |                          |
|                     | + Add × Delete              |                                                 |                                          |                 |                          |
|                     | Sequence ~                  | <ul> <li>Source IP</li> <li>Wildcard</li> </ul> | Destination ~ Destination<br>IP Wildcard | Protocol ~ Port | Port DSCP v Log v        |
|                     | ⊲ ⊲ 0 ⊳ ⊳                   | 10 🔹 items per page                             |                                          |                 | No items to display      |
|                     | D Cancel                    |                                                 |                                          |                 | Apply to Device          |

Passaggio 4. Selezionare la casella di controllo Registro se si desidera visualizzare i registri e selezionare Aggiungi.

Passaggio 5. Aggiungere le altre regole e selezionare Applica a dispositivo.

| 🛄 Apps 📙 My 📄 PersonalAdmin 📃 W       | VorkAndVac 🧧 WebMons 🔒                       | Shifts Community PS          | HTTS Wir 11AX el                     | WLC 🚺 DNA 📃 LAB 🛄 | Home Lab 🧧 WNBU 🚺 Ad         | C »      |
|---------------------------------------|----------------------------------------------|------------------------------|--------------------------------------|-------------------|------------------------------|----------|
| Cisco Cisco Catalyst                  | 9800-CL Wireless Co                          | ontroller                    | Welcome admin 🛛 縃 🤻                  |                   | Soarch APs and Cliente C     | 2 🛛      |
| Q. Sisarch Meno Items                 | nfiguration * > Security *<br>+ Add × Delete | ACL     Associate Interfaces |                                      |                   |                              |          |
| Ad                                    | ld ACL Setup                                 |                              |                                      |                   |                              | ×        |
| C Monitoring                          | ACL Name*                                    | HomeOffice_ACL               | ACL Type                             | IPv4 Extended 🔹 👻 |                              |          |
| Sconfiguration                        | Rules                                        |                              |                                      |                   |                              |          |
| € Administration →                    | Sequence*                                    | ī ī                          | Action                               | permit 🗸          |                              |          |
| C Licensing                           | Source Type                                  | any                          |                                      |                   |                              |          |
| 💥 Troubleshooting                     | Destination Type                             | any 👻                        |                                      |                   |                              |          |
| e e e e e e e e e e e e e e e e e e e | Protocol                                     | ahp 🔹                        |                                      |                   |                              |          |
|                                       | .og                                          | 0                            | DSCP                                 | None 🖌            |                              |          |
|                                       | + Add X Delete                               | 1                            |                                      |                   |                              |          |
|                                       | Sequence ~ Action                            | v IP Source v Wildcard       | Destination ~ Destination ~ Wildcard | Protocol ~ Port   | Destination ~<br>Port DSCP ~ | Log ~    |
|                                       | O 1 deny                                     | any                          | 192.168.1.0 0.0.0.255                | ip None           | None None                    | Enabled  |
|                                       | O 2 permit                                   | any                          | any                                  | ip None           | None None                    | Disabled |
|                                       | 4 4 1 ⊨ ⊨                                    | 10 🔻 items per page          |                                      |                   | 1 - 2 of                     | 2 items  |
|                                       | Cancel                                       |                              |                                      |                   | Apply to                     | Device   |

Collegamento di un criterio ACL all'ACL definito

Passaggio 1. Creare un nuovo profilo Flex. Andare a Configurazione > Tag e profili > Flex.

selezionare Aggiungi.

Passaggio 2. Inserire un nome e abilitare OEAP. Inoltre, verificare che l'ID della VLAN nativa sia quello indicato sulla porta dello switch AP.

| Cisco Cata                                                                                                    | lyst 9800-CL                                               | Wireless Controller                                                                                                    |                                                                                                    |                                                                                                    | Welcome admin                           | * * 8 0 3       | 0 C See | Parat Cleme Q   |
|----------------------------------------------------------------------------------------------------|------------------------------------------------------------|----------------------------------------------------------------------------------------------------|----------------------------------------------------------------------------------------------------|----------------------------------------------------------------------------------------------------|-----------------------------------------|-----------------|---------|-----------------|
| Conference of the second second secon | Configuration<br>+ Add<br>Flex Pr<br>C TagoFi<br>C default | Tags & Profiles * > Flex     Figure 1 - Flex     Add Flex Profile     General     Local Authentica                                                          | tion Policy ACL VLAN                                                                                | 4 Umbrella                                                                                                    |                                         | ×               |         |                 |
| <ul> <li>(c) Administration →</li> <li>(c) Licensing</li> <li>(c) Troubleshooting</li> </ul>                                                                                                    | 18 4 <b>1</b>                                              | Name*<br>Description<br>Nativo VLAN ID<br>HTTP Praxy Part<br>HTTP-Praxy IP Address<br>CTS Policy<br>Inline Tagging<br>SGACL Enforcement<br>CTS Profile Name | HomeOffice_FlexProfile Enter Description   Enter Description     O  O  O  O  O  O  O  O  O  O  O  O | Fatback Radio Shut<br>Flex Rosilient<br>ARP Caching<br>Efficient Image Upgrade<br>Office Extend AP<br>Join Minimum Latency<br>mDNS Flex Profile | O<br>O<br>O<br>O<br>Search or Soliect • |                 |         | 7 - 2 di 2 form |
|                                                                                                    |                                                            | Cancel                                                                                                    |                                                                                                    |                                                                                                    |                                         | Apply to Device |         |                 |

**Nota:** Quando si attiva la modalità Office-Extend, anche la crittografia del collegamento viene attivata per impostazione predefinita e non può essere modificata anche se si disattiva la crittografia del collegamento nel profilo di join AP.

Passaggio 3. Passare alla scheda ACL criterio e selezionare Aggiungi. Aggiungere qui l'ACL al profilo e applicarlo al dispositivo.

| ¢      | cisco         | Cisco Catalyst 9800-CL Wirel     | ess Controller            | Welcome admin | * | <b>*</b> | • | 3 6 | 00 |                 |
|--------|---------------|----------------------------------|---------------------------|---------------|---|----------|---|-----|----|-----------------|
| Q      | Search Menu h | Configuration * > Ta             | ags & Profiles * > Flex   |               |   |          |   |     |    |                 |
|        |               | Add Flex Profile                 |                           |               |   |          |   |     |    | ×               |
|        |               | General Local Authenticatio      | n Policy ACL VLAN         | Umbrella      |   |          |   |     |    |                 |
|        |               | ACL Name                         | Pre /<br>Central Web Auth | Auth URL 🗸    |   |          |   |     |    |                 |
|        |               | O HomeOffice_ACL                 | Disabled                  |               |   |          |   |     |    |                 |
| ©<br>v |               | 4 <b>4 1</b> ▶ ▶  <u>10 v</u> it | ems per page 1 -          | 1 of 1 items  |   |          |   | C   |    |                 |
| 66     |               | Cancel                           |                           |               |   |          |   |     |    | Apply to Device |

#### Configurazione di un criterio di profilo wireless e di un nome ACL MAC diviso

Passaggio 1. Creare un profilo WLAN. In questo esempio viene utilizzato un SSID denominato HomeOffice con protezione WPA2-PSK.

Passaggio 2. Creare un profilo criteri. Andare a Configurazione > Tag > Criterio e selezionare

Aggiungi. In Generale, assicurarsi che questo profilo sia centralizzato, come mostrato nell'esempio:

| Contrib Lines Roma |                             |                                             |                                             |                 |
|--------------------|-----------------------------|---------------------------------------------|---------------------------------------------|-----------------|
| cearch wend terns  | General Access Policies     | QOS and AVC Mobility                        | Advanced                                    |                 |
| Dashboard          | A Configur                  | ing in enabled state will result in loss of | of connectivity for clients associated with | h this profile. |
| Monitoring >       |                             |                                             |                                             |                 |
| Configuration >    | Name*                       | HomeOfficePolicy                            | WLAN Switching Policy                       |                 |
| Administration     | Description                 | Enter Description                           | Central Switching                           | ENABLED         |
|                    | Status                      |                                             | Central Authentication                      | ENABLED         |
| licensing          | Passive Client              | DISABLED                                    | Central DHCP                                |                 |
| Froubleshooting    | Encrypted Traffic Analytics | DISABLED                                    | Central Association                         | DISABLED        |
|                    | CTS Policy                  |                                             | Flex NAT/PAT                                | DISABLED        |
|                    | Inline Tagging              | 0                                           |                                             |                 |
|                    | SGACL Enforcement           | 0                                           |                                             |                 |
|                    | Default SGT                 | 2-65519                                     |                                             |                 |

Passaggio 3. All'interno del profilo della policy, accedere a Policy di accesso e definire la VLAN per il traffico da commutare centralmente. I client ricevono un indirizzo IP nella subnet assegnata a questa VLAN.

| Q. Search Menu Items | Configur | ation * > Tags & Profi | Edit Policy Profile                      |                      |          |             |                  |   |
|----------------------|----------|------------------------|------------------------------------------|----------------------|----------|-------------|------------------|---|
| Dashboard            | + Ad     | d 🛛 🗙 Delete           | General Access Policies RADIUS Profiling | QOS and AVC Mobility | Advanced | WLAN ACL    |                  |   |
| Monitoring >         | Stat     | Policy Profile Nam     | HTTP TLV Caching                         | o                    |          | IPv4 ACL    | Search or Select | • |
| Configuration        |          | F                      | DHCP TLV Caching                         | 0                    |          | IPv6 ACL    | Search or Select | • |
| Administration       |          | • • • • • • • •        | Global State of Device<br>Classification | Disabled (i)         |          | URL Filters | Search or Select |   |
| X Troubleshooting    | 14 4     | 1 🕨 🕪 🔤 10 ,           | Local Subscriber Policy Name             | Search or Select     | •        | Post Auth   | Search or Select |   |
|                      |          |                        | VLAN                                     |                      |          |             |                  |   |
|                      |          |                        | VLAN/VLAN Group<br>Multicast VLAN        | Enter Multicast VLAN | <u> </u> |             |                  |   |
|                      |          |                        |                                          |                      |          |             |                  |   |
|                      |          |                        |                                          |                      |          |             |                  |   |
|                      |          |                        |                                          |                      |          |             | -                |   |

Passaggio 4. Per configurare il tunneling con split locale su un access point, è necessario

verificare che il protocollo DCHP richiesto sia stato abilitato sulla WLAN. In questo modo, il client che si sta associando alla WLAN suddivisa non eseguirà il DHCP. È possibile attivare questa opzione nella scheda Profilo criterio in Avanzate. Selezionare la casella di controllo DHCP IPv4 richiesto. Nelle impostazioni dei criteri Flex della WLAN, selezionare l'ACL MAC suddiviso creato in precedenza dall'elenco a discesa ACL MAC suddiviso. Selezionare Applica a dispositivo:

| Cisco Catalys       | st 9800-CL Wireless Cont        | roller We                      | elcome admin 🛛 🌴 🐔 💾 🕯 | 0000                        | Search APs and Clients Q |
|---------------------|---------------------------------|--------------------------------|------------------------|-----------------------------|--------------------------|
| Q Search Menu Items | Configuration * > Tags & Profil | Edit Policy Profile            |                        |                             | ×                        |
|                     | + Add × Delete                  | Idle Threshold (bytes)         | 0                      | User Defined (Priva         | ite) Network             |
| Dashboard           |                                 | Client Exclusion Timeout (sec) | Ø 60                   | Status                      | 0                        |
| Monitoring >        | Status ~ Policy Profile Nam     | Guest LAN Session Timeout      | 0                      | Status                      | 0                        |
| 2                   | O O HomeOfficePolic             | DHCP                           |                        | Drop Unicast                | U                        |
| Configuration >     | O 🔮                             |                                | -                      | Umbrella                    |                          |
| O Administration    |                                 | IPv4 DHCP Required             | •                      | Umbrella<br>Parameter Map   | Not Configured           |
| C Licensing         |                                 | DHCP Server IP Address         |                        |                             | Clear                    |
| NG Tranklashastian  |                                 | Show more >>>                  |                        | Flex DHCP Option<br>for DNS | ENABLED                  |
| Troubleshooting     |                                 | AAA Policy                     |                        | DNS Traffic<br>Redirect     | IGNORE                   |
|                     |                                 | Allow AAA Override             | o                      | WLAN Flex Policy            |                          |
|                     |                                 | NAC State                      | 0                      | VLAN Central Switch         | ing Ø                    |
|                     |                                 | Policy Name                    | default-aaa-policy x   | Split MAC ACL               | HomeOffice_ACU x v       |
|                     |                                 | Accounting List                | Search or Select 🔹     | Air Time Fairness P         | Policies                 |
|                     |                                 |                                |                        | 2.4 GHz Policy              | Search or Select         |
|                     |                                 |                                |                        | 5 GHz Policy                | Search or Select         |
|                     |                                 | D Cancel                       |                        |                             | Update & Apply to Device |

**Nota:** Affinché il tunneling suddiviso funzioni, i client Apple iOS devono impostare l'opzione 6 (DNS) nell'offerta DHCP.

#### Mappatura di una WLAN a un profilo delle policy

Passaggio 1. Scegliere Configurazione > Tag e profili > Tag. Nella scheda Criterio selezionare Aggiungi.

Passaggio 2. Immettere il nome del Tag Policy e in WLAN-POLICY Maps scheda, selezionare Add.

Passaggio 3. Selezionare il profilo WLAN dall'elenco a discesa Profilo WLAN e scegliere il profilo Policy dall'elenco a discesa Profilo policy. Selezionare l'icona Tick, quindi Applica al dispositivo.

| Cisco Cisco               | o Catalyst 9      | 9800-C     | CL Wireless Contr    | oller 🛛 🕅             | elcome admin 🛛 🐐                   |              | O C Snarch APs and | Clients Q        |
|---------------------------|-------------------|------------|----------------------|-----------------------|------------------------------------|--------------|--------------------|------------------|
| Q. Search Menu items      | Cor               | nfiguratio | on* > Tags & Profile | s* > Tags             |                                    |              |                    |                  |
| Dashboard                 | Pol               | licy       | Site RF AP           |                       |                                    |              |                    |                  |
| Monitoring     Manitoring | -> <mark>-</mark> | + Add      | Add Policy Tag       |                       |                                    |              | ×                  |                  |
|                           | >                 | Polk       | Name*                | HomeOfficePolicyTag   |                                    |              |                    | *                |
|                           | >                 | C Locz     | Description          | Enter Description     |                                    |              |                    |                  |
| C Licensing               |                   | O RLA      | V WLAN-POLI          | CY Maps: 0            |                                    |              | _                  |                  |
| X Troubleshooting         |                   | o defa     | + Add × D            | Delete                |                                    |              |                    | 1 - 5 of 5 items |
|                           |                   |            | WLAN Profile         |                       | <ul> <li>Policy Profile</li> </ul> |              | *                  |                  |
|                           |                   |            | 4 4 0 ⊨ 1            | I 10 V items per page |                                    | No iti       | ems to display     |                  |
|                           |                   |            | Map WLAN and F       | Policy                |                                    |              |                    |                  |
|                           |                   |            | WLAN Profile*        | HomeOffice            | Policy Profile*                    | HomeOfficePo |                    |                  |
|                           |                   |            | > RLAN-POLIC         | CY Maps: 0            |                                    |              |                    |                  |
|                           |                   |            | Cancel               |                       |                                    |              | pply to Device     |                  |

#### Configurazione di un profilo di aggiunta AP e associazione con il tag del sito

Passaggio 1. Passare a Configurazione > Tag e profili > AP Join e selezionare Aggiungi. Inserire un nome. È possibile abilitare il protocollo SSH per consentire la risoluzione dei problemi e disabilitarlo in seguito, se non necessario.

Passaggio 2. Scegliere Configurazione > Tag e profili > Tag. Nella scheda Sito selezionare Aggiungi.

Passaggio 3. Inserire il nome del tag della sede, deselezionare Abilita sede locale, quindi selezionare Profilo di aggiunta AP e Profilo flessibile (creato in precedenza) dagli elenchi a discesa. Quindi Applica al dispositivo.

| Cisco             | Cisco Cataly | /st 9800-1  | CL Wireless Controlle    | ər                 | Welcome admin | <b>* *</b> B | * * • * | Search APs and Clients Q | •   |
|-------------------|--------------|-------------|--------------------------|--------------------|---------------|--------------|---------|--------------------------|-----|
| Q Search Menu Ite | ms (         | Configurati | on * → Tags & Profiles * | > Tags             |               |              |         |                          |     |
| Dashboard         |              | Policy      | Site RF AP               |                    |               |              |         |                          |     |
| Monitoring        | ×            | + Add       | Add Site Tag             |                    |               |              |         |                          | ×   |
|                   | >            | O Tiag      | oc Name*                 | HomeOficeSite      |               |              |         |                          |     |
| () Administratio  | n 💦          | o defa      | Description              | Enter Description  |               |              |         |                          |     |
| C Licensing       |              |             | AP Join Profile          | HomeOfficeAP       | <u>.</u>      |              |         |                          |     |
| Troubleshoot      | ing          |             | Flex Profile             | HomeOffice_FlexPro |               |              |         |                          |     |
|                   |              |             | Enable Local Site        |                    |               |              |         |                          |     |
|                   |              |             | Cancel                   | _                  |               |              |         | Apply to Dev             | ice |

Associazione di un tag di criteri e di siti a un punto di accesso

Opzione 1. Questa opzione richiede la configurazione di 1 access point alla volta. Andare a Configurazione > Wireless > Access Point. Selezionare il punto di accesso che si desidera spostare nella home office, quindi selezionare i tag della home office. Selezionare Aggiorna e Applica al dispositivo:

| Cisco Cat                                                                                                    | talyst 9800-CL Wireless Conti                                                | roller                                                                                          | Welcome admin                                                                                                    | C 0 0 0 0 0                                                                           | Search APs and Clients Q                                 | •         |
|----------------------------------------------------------------------------------------------------|------------------------------------------------------------------------------|-------------------------------------------------------------------------------------------------|----------------------------------------------------------------------------------------------------|---------------------------------------------------------------------------------------|----------------------------------------------------------|-----------|
| Q. Search Menu Items                                                                                                    | Configuration * > Wireless * >                                               | Edit AP                                                                                         |                                                                                                    |                                                                                       |                                                          | ×         |
| Dashboard  Monitoring  Configuration                                                                                                    | All Access Points Number of AP(s): 1                                         | Admin Status<br>AP Mode<br>Operation Status                                                     | ENABLED                                                                                                    | Boot Version<br>IOS Version<br>Mini IOS Version                                       | 1.1.2.4<br>17.3.1.9<br>0.0.0.0                           |           |
| Image: Construction       Image: Construction         Image: Construction       Image: Construction         Image: Constret       Image: Construct | AP9120_4C.E77C C0120AXI-<br>B<br>5 GHz Radios<br>2.4 GHz Radios              | Fabric Status<br>LED State<br>LED Brightness<br>Level<br>CleanAir <u>NSI Key</u><br><b>Tags</b> | Disabled  ENABLED  8                                                                                                    | CAPWAP Preferred Mode DHCP IPv4 Address Static IP (IPv4/IPv6) Time Statistics Up Time | IPv4<br>192.168.100.29<br>0 days 5 hrs 6<br>mins 48 secs |           |
|                                                                                                    | <ul> <li>Dual-Band Radios</li> <li>Country</li> <li>LSC Provision</li> </ul> | A Changing Tags will<br>lose associatio<br>Policy<br>Site<br>RF                                 | Cause the AP to momentarily<br>in with the Controller.       HomeOfficePolicyTat       TiagoOfficeSite       Idefault-rf-tag | Controller Association Latenc                                                         | ry 2 mins 41 secs                                        | to Device |

Si consiglia inoltre di configurare un controller primario in modo che l'access point conosca l'IP/il nome del WLC da raggiungere una volta distribuito nell'home office. A tale scopo, è possibile modificare il punto di accesso passando direttamente alla scheda Alta disponibilità:

|                    | Name                                     |   | Managem | ent IP Address (IP | v4/IPv6) |   |  |
|--------------------|------------------------------------------|---|---------|--------------------|----------|---|--|
| mary Controller    | eWLC-9800-01                             |   | 192.16  | 8.1.15             |          | ] |  |
| condary Controller |                                          |   |         |                    |          |   |  |
| rtiary Controller  |                                          |   |         |                    |          | ] |  |
|                    | C. C. C. C. C. C. C. C. C. C. C. C. C. C |   |         |                    |          |   |  |
| failover priority  | 1LOW                                     |   |         |                    |          |   |  |
| failover priority  | LOW                                      | • |         |                    |          |   |  |
| allover priority   | row                                      | • |         |                    |          |   |  |
| allover priority   | LOW                                      | • |         |                    |          |   |  |
| over priority      | LOW                                      | • |         |                    |          |   |  |
| failover priority  | LOW                                      | • |         |                    |          |   |  |
| allover priority   | LOW                                      | • |         |                    |          |   |  |
| failover priority  | LOW                                      | • |         |                    |          |   |  |
| failover priority  | LOW                                      | • |         |                    |          |   |  |
| failover priority  | LOW                                      | • |         |                    |          |   |  |
| fallover priority  | LOW                                      | • |         |                    |          |   |  |
| failover priority  | LOW                                      | • |         |                    |          |   |  |
| fallover priority  | LOW                                      | • |         |                    |          |   |  |
| failover priority  | LOW                                      | • |         |                    |          |   |  |

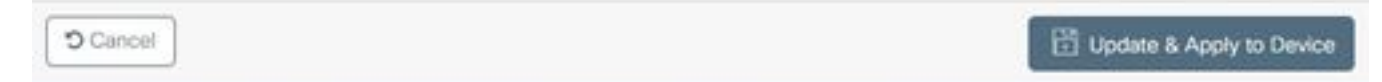

Opzione 2. Questa opzione consente di configurare più access point contemporaneamente. Selezionare Configurazione > Wireless Setup > Avanzate > Tag AP. Selezionare le etichette create in precedenza e scegliere Applica a dispositivo.

| Cisco Catalyst 9800-C | L Wireless Controller          |                                                                                                    | Welcome admin 🛛 🗰 🧒 🕲 🕲 🕲 🕲 🕄 Search Mit and Danie Q                                         |
|-----------------------|--------------------------------|----------------------------------------------------------------------------------------------------|----------------------------------------------------------------------------------------------|
| Q. Search Menu tamo   | n* > Wireless Setup* > Advance |                                                                                                    |                                                                                              |
| Deshboard             | ) Tome & Probles               | + Tag APs<br>Number of APs: 2<br>Selected Number of APs: 2                                                                                               |                                                                                              |
| Configuration > 0     | WLAN Profile                   | AP ~ AP AP ~ Admin ~ Admin ~ Admin ~ Model AP MAC ~ Mode Status                                                                                          | Operation - RF - Hyperfocat<br>Status PolicyTag - Site Tag - Tag Location - Country - Method |
| Administration >      | Policy Profile                 | AR-<br>AP3805_E13EB8 AP38021. 0027 e335 5a60 Piex Enabled<br>K3                                                                                          | Registered HomeOfficePolicyTag HomeOficeSite default default PT Shared rad                   |
| C Leonsing            | Policy Tag 🕜 🔳 👔               | O AP9120_4C E77C 09120A00 0064 e422 1790 Fiex Disabled                                                                                                   | Registered HomeOfficePolicyTag TageOfficeSite default default US Dedicated                   |
| Troubleshooting       | AP-sori Profile                | Tag APs<br>Tags<br>Policy HomeOfficePolicyTa<br>Policy HomeOfficePolicyTa<br>RF default-rf-tag<br>Changing AP Tag(s) will cause associated AP(s) to meco | nect<br>Apply to Device                                                                      |

Gli AP si riavviano e si uniscono nuovamente al WLC con le nuove impostazioni.

### Verifica

Èpossibile verificare la configurazione tramite GUI o CLI. Questa è la configurazione risultante nella CLI:

```
1
ip access-list extended HomeOffice_ACL
1 deny ip any 192.168.1.0 0.0.0.255 log
2 permit ip any any log
1
wireless profile flex HomeOffice_FlexProfile
acl-policy HomeOffice_ACL
office-extend
1
wireless profile policy HomeOfficePolicy
no central association
aaa-override
flex split-mac-acl HomeOffice_ACL
flex vlan-central-switching
ipv4 dhcp required
vlan default
no shutdown
1
wireless tag site HomeOficeSite
flex-profile HomeOffice_FlexProfile
no local-site
!
wireless tag policy HomeOfficePolicyTag
wlan HomeOffice policy HomeOfficePolicy
wlan HomeOffice 5 HomeOffice
security wpa psk set-key ascii 0 xxxxxx
no security wpa akm dot1x
security wpa akm psk
no shutdown
1
```

```
ap 70db.98e1.3eb8
policy-tag HomeOfficePolicyTag
site-tag HomeOficeSite
!
ap c4f7.d54c.e77c
policy-tag HomeOfficePolicyTag
site-tag HomeOficeSite
!
```

Controllo configurazione punto di accesso:

eWLC-9800-01#show ap name AP3800\_E1.3EB8 config general Cisco AP Name : AP3800\_E1.3EB8 Cisco AP Identifier : 0027.e336.5a60 . . . MAC Address : 70db.98e1.3eb8 IP Address Configuration : DHCP IP Address : 192.168.1.99 IP Netmask : 255.255.255.0 Gateway IP Address : 192.168.1.254 . . . SSH State : Enabled Cisco AP Location : default location Site Tag Name : HomeOficeSite RF Tag Name : default-rf-tag Policy Tag Name : HomeOfficePolicyTag AP join Profile : HomeOfficeAP Flex Profile : HomeOffice\_FlexProfile Primary Cisco Controller Name : eWLC-9800-01 Primary Cisco Controller IP Address : 192.168.1.15 . . . AP Mode : FlexConnect AP VLAN tagging state : Disabled AP VLAN tag : 0 CAPWAP Preferred mode : IPv4 CAPWAP UDP-Lite : Not Configured AP Submode : Not Configured Office Extend Mode : Enabled

Épossibile connettersi direttamente all'access point e verificare la configurazione:

AP3800\_E1.3EB8#show ip access-lists Extended IP access list HomeOffice\_ACL 1 deny ip any 192.168.1.0 0.0.0.255 2 permit ip any any AP3800\_E1.3EB8#show capwap client detailrcb SLOT 0 Config SSID : HomeOffice Vlan Id : 0 Status : Enabled ... otherFlags : DHCP\_REQUIRED VLAN\_CENTRAL\_SW ... Profile Name : HomeOffice ...

```
AP3800_E1.3EB8#show capwap client config
AdminState : ADMIN_ENABLED(1)
Name : AP3800_E1.3EB8
Location : default location
Primary controller name : eWLC-9800-01
Primary controller IP : 192.168.1.15
Secondary controller name : c3504-01
Secondary controller IP : 192.168.1.14
Tertiary controller name :
ssh status : Enabled
ApMode : FlexConnect
ApSubMode : Not Configured
Link-Encryption : Enabled
OfficeExtend AP : Enabled
Discovery Timer : 10
Heartbeat Timer : 30
```

Di seguito è riportato un esempio di acquisizioni di pacchetti che mostrano il traffico modificato localmente. Il test è stato eseguito effettuando un "ping" tra un client con IP 192.168.1.98 e il server DNS Google, quindi 192.168.1.254. L'ICMP ha origine con l'IP dell'indirizzo IP dell'access point 192.168.1.99 inviato al DNS Google a causa del NAT dell'access point che gestisce il traffico a livello locale. Non è disponibile alcun protocollo icmp per 192.168.1.254 in quanto il traffico viene crittografato nel tunnel DTLS e vengono visualizzati solo i frame dati dell'applicazione.

|      | *Ethernet_yellowCable                                                      |          |              |                                  |            |           |         |            |             |                |  |  |  |
|------|----------------------------------------------------------------------------|----------|--------------|----------------------------------|------------|-----------|---------|------------|-------------|----------------|--|--|--|
| File | File Edit View Go Capture Analyze Statistics Telephony Wireless Tools Help |          |              |                                  |            |           |         |            |             |                |  |  |  |
| 4    |                                                                            | 💿 📘 🖪    | X C 9 00 0   | ≝ 7 <b>8 . . . . . . . . . .</b> |            |           |         |            |             |                |  |  |  |
|      | imp                                                                        |          |              |                                  |            |           |         |            |             |                |  |  |  |
| No.  | 1                                                                          | Delta    | Source       | Destination                      | Length Inf | fo        |         |            |             | Ext Tag Number |  |  |  |
|      | 825                                                                        | 0.000000 | 192.168.1.99 | 8.8.8.8                          | 74 Ec      | ho (ping) | request | id=0x0001, | seq=13/3328 |                |  |  |  |
| 4    | 831                                                                        | 0.018860 | 8.8.8.8      | 192.168.1.99                     | 74 Ec      | ho (ping) | reply   | id=0x0001, | seq=13/3328 |                |  |  |  |
|      | 916                                                                        | 0.991177 | 192.168.1.99 | 8.8.8                            | 74 Ec      | ho (ping) | request | id=0x0001, | seq=14/3584 |                |  |  |  |
|      | 920                                                                        | 0.018004 | 8.8.8.8      | 192.168.1.99                     | 74 Ec      | ho (ping) | reply   | id=0x0001, | seq=14/3584 |                |  |  |  |
|      | 951                                                                        | 1.009921 | 192.168.1.99 | 8.8.8                            | 74 Ec      | ho (ping) | request | id=0x0001, | seq=15/3840 |                |  |  |  |
|      | 954                                                                        | 0.017744 | 8.8.8.8      | 192.168.1.99                     | 74 Ec      | ho (ping) | reply   | id=0x0001, | seq=15/3840 |                |  |  |  |
|      | 1010                                                                       | 1.000264 | 192.168.1.99 | 8.8.8                            | 74 Ec      | ho (ping) | request | id=0x0001, | seq=16/4096 |                |  |  |  |
| L    | 1011                                                                       | 0.018267 | 8.8.8.8      | 192.168.1.99                     | 74 Ec      | ho (ping) | reply   | id=0x0001, | seq=16/4096 |                |  |  |  |
|      |                                                                            |          |              |                                  |            |           |         |            |             |                |  |  |  |
|      |                                                                            |          |              |                                  |            |           |         |            |             |                |  |  |  |
|      |                                                                            |          |              |                                  |            |           |         |            |             |                |  |  |  |
|      |                                                                            |          |              |                                  |            |           |         |            |             |                |  |  |  |
|      |                                                                            |          |              |                                  |            |           |         |            |             |                |  |  |  |
|      |                                                                            |          |              |                                  |            |           |         |            |             |                |  |  |  |
|      |                                                                            |          |              |                                  |            |           |         |            |             |                |  |  |  |
|      |                                                                            |          |              |                                  |            |           |         |            |             |                |  |  |  |
|      |                                                                            |          |              |                                  |            |           |         |            |             |                |  |  |  |
|      |                                                                            |          |              |                                  |            |           |         |            |             |                |  |  |  |

Frame 825: 74 bytes on wire (592 bits), 74 bytes captured (592 bits) on interface 0

Ethernet II, Src: Cisco\_e1:3e:b8 (70:db:98:e1:3e:b8), Dst: ThomsonT\_73:c5:1d (00:26:44:73:c5:1d)

> Internet Protocol Version 4, Src: 192.168.1.99, Dst: 8.8.8.8

> Internet Control Message Protocol

**Nota:** Il traffico che viene commutato localmente è NAT dal punto di accesso perché in scenari normali, la subnet client appartiene alla rete Office e i dispositivi locali dell'ufficio domestico non sanno come raggiungere la subnet client. Il punto di accesso converte il traffico del client utilizzando l'indirizzo IP del punto di accesso che si trova nella subnet dell'ufficio locale.

Èpossibile accedere alla GUI OEAP aprendo un browser e digitando nell'URL l'indirizzo IP dell'access point. Le credenziali predefinite sono admin/admin ed è necessario modificarle all'accesso iniziale.

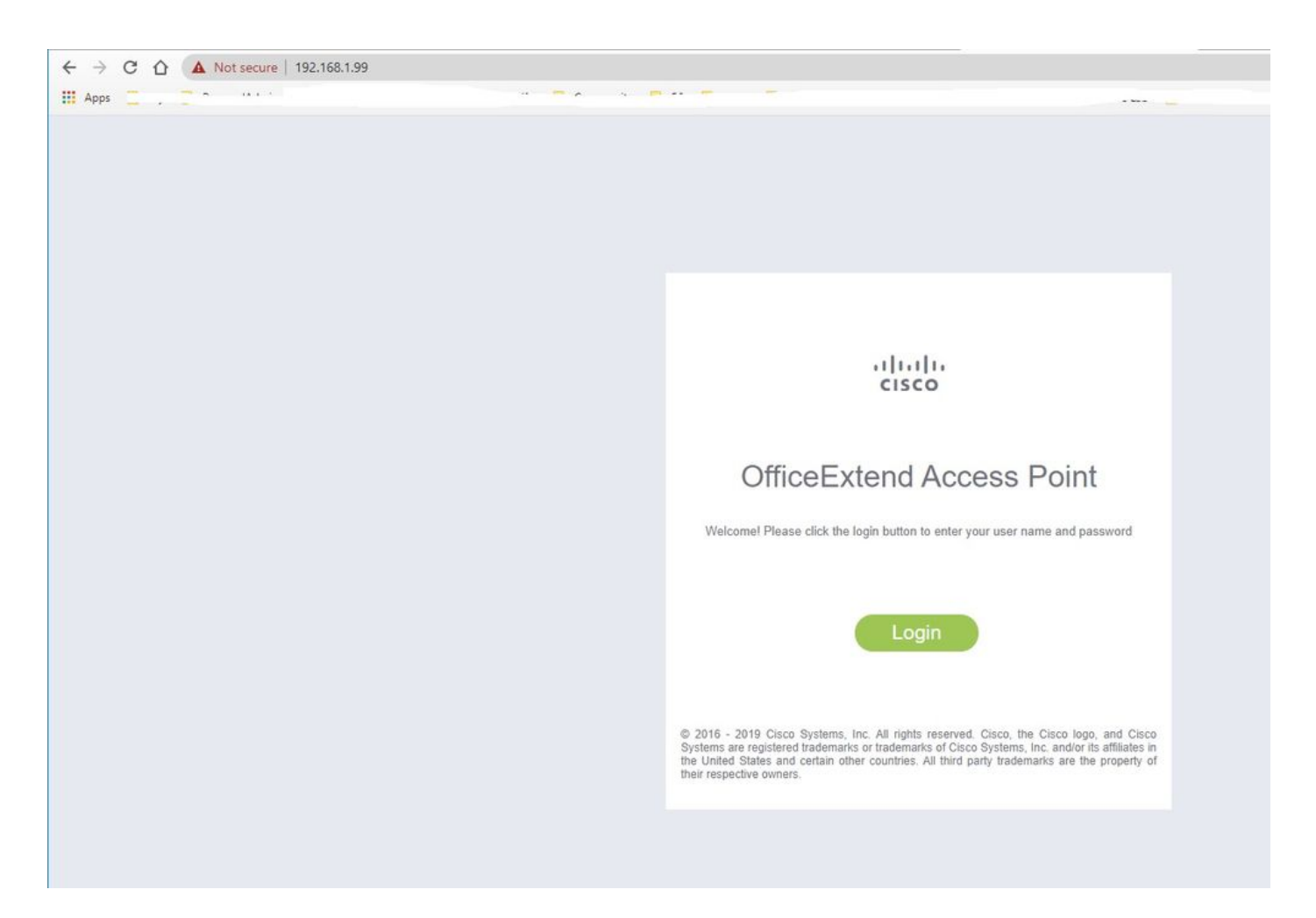

Dopo aver effettuato l'accesso, è possibile accedere alla GUI:

| ahaha   | HOME CONFIGURATION                                 | EVENT LOG NETWORK                       | HELP      |             |              | Befresh Logout |
|---------|----------------------------------------------------|-----------------------------------------|-----------|-------------|--------------|----------------|
| CISCO   |                                                    | - DIAGNOSTICS                           |           |             |              | TELEWORKER     |
| AP Info | Home: Summary                                      |                                         |           |             |              |                |
| SSID    |                                                    |                                         |           |             |              |                |
| Client  | General Information                                |                                         |           |             |              |                |
| onen    | AP Name                                            | AP3800_E1.3EB8                          |           |             |              |                |
|         | AP IP Address                                      | 192.168.1.99                            |           |             |              |                |
|         | AP Mode                                            | FlexConnect                             |           |             |              |                |
|         | AP MAC Address                                     | 70:db:98:e1:3e:b8                       |           |             |              |                |
|         | AP Uptime                                          | 0 days, 0 hours, 52 minutes, 25 seconds |           |             |              |                |
|         | AP Software Version                                | 17.3.1.9                                |           |             |              |                |
|         | WLC Info                                           | [eWLC-9800-01][192.168.1.15]            |           |             |              |                |
|         | CAPWAP Status                                      | Run                                     |           |             |              |                |
|         | WAN Gateway Status                                 | Good                                    |           |             |              |                |
|         |                                                    |                                         |           |             |              |                |
|         | AP Statistics                                      |                                         |           |             |              |                |
|         | Radio                                              | Admin Status                            | Chan/BW   | Tx Power    | Pkts In/Out  |                |
|         | 2.4 GHz                                            | Enabled                                 | 1/20MHz   | 14d8m       | 22338/145430 |                |
|         | 5 GHz                                              | Enabled                                 | 36/40MHz  | 18dBm       | 0/0          |                |
|         |                                                    |                                         |           |             |              |                |
|         | LAN Port                                           |                                         |           |             |              |                |
|         | Port No                                            | Admin Status                            | Port Type | Link Status | Pkts In/Out  |                |
|         | 1                                                  | Disabled                                | Local     | Blocked     | 0/0          |                |
|         | 2                                                  | Disabled                                | Local     | Blocked     | 0/0          |                |
|         | 3                                                  | Disabled                                | Local     | Blocked     | 0/0          |                |
|         | 4                                                  | Disabled                                | Local     | Blocked     | 0/0          |                |
|         | 62010 - 2016 Casco Systems Inc. Al nytha reserved. |                                         |           |             |              |                |

Èpossibile accedere alle informazioni tipiche di un OEAP, come le informazioni dell'access point, gli SSID e i client connessi:

| cisco   | Номе                  | CONFIGURATION                   | EVENT_LOG    | NETWORK<br>DIAGNOSTICS | HELP       |           |                  | Befresh   Logout<br>TELEWORKER |
|---------|-----------------------|---------------------------------|--------------|------------------------|------------|-----------|------------------|--------------------------------|
| AP Info | Associatio            | on                              |              |                        |            |           |                  | Show all                       |
| 5510    | Local Clier           | ate                             |              |                        |            |           |                  |                                |
| Client  | Client MAC            |                                 | Client IP    |                        | WLAN SSID  | Radio/LAN | Association Time | Pkts In/Out                    |
|         | Corporate             | Clients                         |              |                        |            |           |                  |                                |
|         | Client MAC            |                                 | Client IP    |                        | WLAN SSID  | Radio/LAN | Association Time | Pkts In/Out                    |
|         | 98:22:EF:D4           | :D1:09                          | 192.168.1.98 |                        | HomeOffice | 2.4GHz    | 00d:00h:00m:19s  | 46/2                           |
|         | 82010 - 2016 Cisco Sy | stems inc. All rights reserved. |              |                        |            |           |                  |                                |

## Documentazione correlata

Informazioni su FlexConnect su Catalyst 9800 Wireless Controller

Tunneling ripartito per FlexConnect

Configurazione di OEAP e RLAN su Catalyst 9800 WLC